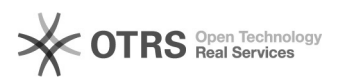

## [PJE] Descadastro de Procurador no sistema.

## 28/09/2024 10:28:31

|                                                                                                    |                                                                                           |                     |                  | Imprimir artigo da FAQ |
|----------------------------------------------------------------------------------------------------|-------------------------------------------------------------------------------------------|---------------------|------------------|------------------------|
| Categoria:                                                                                                    | SISTEMAS::PJE                                                                             | Votos:              | 0                |                        |
| Estado:                                                                                                    | public (all)                                                                              | Resultado:          | 0.00 %           |                        |
|                                                                                                    |                                                                                           | Última atualização: | Qui 01 Ago 16:08 | 3:51 2024              |
|                                                                                                    |                                                                                           |                     |                  |                        |
| Palavras-chave                                                                                                    |                                                                                           |                     |                  |                        |
| PJe descadastro procurador                                                                                                    |                                                                                           |                     |                  |                        |
|                                                                                                    |                                                                                           |                     |                  |                        |
| Sintoma (público)                                                                                                    |                                                                                           |                     |                  |                        |
| Este documento se aplica para realizar o descadastro de um procurador no<br>sistema PJe.                                                         |                                                                                           |                     |                  |                        |
| Problema (público)                                                                                                    |                                                                                           |                     |                  |                        |
|                                                                                                    |                                                                                           |                     |                  |                        |
| Solução (público)                                                                                                    |                                                                                           |                     |                  |                        |
| 1.Acesse o sistema e realize a autenticação pelo Token.                                                                                          |                                                                                           |                     |                  |                        |
| 2.No menu de acesso rápido, canto superior esquerdo, pesquise por pessoa<br>procurador e selecione "Configuração – Pessoa – Procurador/Defensor" |                                                                                           |                     |                  |                        |
| 3.Pesquise pelo Nome do<br>resultado será apresentac                                                                                             | usuário ou pelo CPF. Clique em "PESQUISAR" e o<br>lo, logo após clique no ícone do lápis. |                     |                  |                        |
| 4.O formulário com os dao<br>representação"                                                                                                    | dos do usuário será aberto, clique em "Órgão de                                           |                     |                  |                        |

5. Na opção selecionada, o Órgão de Representação do usuário será informado no local indicado, abaixo um botão representando uma lixeira estará disponível, clique neste para realizar a exclusão do usuário.

6.Confirme a remoção clicando em "OK" no pop up apresentado:

7. O cadastro do usuário de pessoa "Procurador/Defensor" será excluído (a).